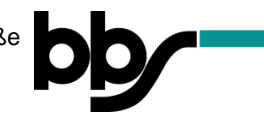

## <u>Moodle – Kommunikation mit Lehrkräften und Mitschülern per</u> <u>Forum</u>

## Hinweis:

In einem Forum können nur Teilnehmer eines Kurses miteinander kommunizieren.

- 1. Öffnen Sie die Adresse <u>https://moodle.nibis.de/bbs\_osb</u> im Browser oder wählen Sie auf der Webseite der BBS Brinkstraße "Moodle Login" aus.
- 2. Melden Sie sich mit Ihren Benutzerdaten an (Anmeldename und Kennwort):

| Berufsbildende Schu                                     | europaschule<br>IN NIEDERSACHSEN<br>Dien Osnabrück Brinkstraße  |
|---------------------------------------------------------|-----------------------------------------------------------------|
| Anmeldename<br>Kennwort<br>Anmeldenamen merken<br>Login | Kennwort vergessen?<br>Cookies müssen aktiviert sein!           |
|                                                         |                                                                 |
| <b>be</b> rufsbildende Schu                             | europaschule<br>In Niedersachigen<br>Ilen Osnabrück Brinkstraße |
| testschueler3  Anmeldenamen merken                      | Kennwort vergessen?<br>Cookies müssen aktiviert sein! 📀         |
| Login                                                   |                                                                 |

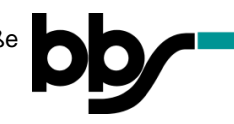

3. Wählen Sie den Kurs aus, in dem Sie das Forum nutzen möchten:

Hier als Beispiel: Testkurs1

| BBS Brinkstraße Meine Kurse • Links • Deutsch (de) • | 🕿 🌲 🌩 Test Schülera                                                                                                    |
|------------------------------------------------------|----------------------------------------------------------------------------------------------------|
| Test Schüler3                                        | bb<br>Diese Seite bearbeiten                                                                                                    |
| Dashboard Kalender Alle Kurse                        | Meine Kurse<br>Testkurs1<br>Alle Kurse                                                                                                    |
| Zuletzt besuchte Kurse                               | Kalender<br>Mai 2020<br>Me Di Mi De Er Sa Se                                                                                                    |
| Testkurs1                                            | 1     2     3       4     5     6     7     8     9     10       11     12     13     14     15     16     17       18     19     20     21     22     23     24 |

4. Wählen Sie das Forum aus (Symbol: 📃 ):

| BBS Brinkstraße C Meine Kurse • Links • Deutsch (de) • | S 🔺 🗭 Test Schüler3 |
|--------------------------------------------------------|---------------------|
| Testkurs1<br>Dashboard / Meine Kurse / Testkurs1       | bb <u>Fnoodle</u>   |
| Ankündigungen                                          |                     |
| Thema 1                                                |                     |
| Testaufgabe                                            |                     |

Je nachdem, ob Sie ein neues Thema im Forum ansprechen möchten oder auf ein Thema einer anderen Schülerin/ eines anderen Schülers bzw. einer Lehrkraft antworten möchten, gibt es die zwei nachfolgenden Vorgehensweisen:

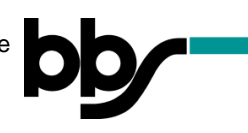

## Variante 1: Neues Thema anlegen

5. Eröffnen Sie in neues Thema, indem Sie den Button "Neues Thema hinzufügen" anklicken:

| Testkurs1                                                  |         | . Minoxod |                |
|------------------------------------------------------------|---------|-----------|----------------|
| Dashboard / Meine Kurse / Testkurs1 / Thema 1 / Diskussion | nsforum |           | Suche in Foren |
| Dickussionsforum                                           |         |           | 0              |

6. Geben Sie einen Betreff und Ihre Mitteilung bzw. Frage ein:

| ≡ | BBS Brinkstraße                     | Meine Kurse 👻 Links 👻 Deutsch (de) 🍷 | 🜲 🍺 Test Schüler3 📃 🝷                |
|---|-------------------------------------|--------------------------------------|--------------------------------------|
|   | Testkurs1                           | <u>Finoodle</u>                      |                                      |
|   | Dashboard / Meine Kurse / Testkurs1 | / Thema 1 / Diskussionsforum         |                                      |
|   | Diskussionsforum                    |                                      | <b>0</b> -                           |
|   | Neues Thema                         |                                      | <ul> <li>Alles einklappen</li> </ul> |
|   | Betreff                             | 0                                    |                                      |
|   | Mitteilung                          |                                      |                                      |
|   |                                     |                                      |                                      |
|   |                                     |                                      |                                      |
|   |                                     | Ihre Mitteilung bzw. Frage           |                                      |
|   |                                     |                                      |                                      |

**7.** Schließen Sie die Erstellung Ihres Themas ab, indem Sie unten auf der Seite den Button "Beitrag absenden" anklicken:

| Diskussionstorum                |                                                                                    |                                                                                                    |
|---------------------------------|------------------------------------------------------------------------------------|----------------------------------------------------------------------------------------------------|
| <ul> <li>Neues Thema</li> </ul> |                                                                                    | T Ales enlleggen                                                                                                    |
| Detrem"                         | Testourn                                                                           |                                                                                                    |
| Mittelung                       | 0 1 n* D* 4* 4* B I                                                                |                                                                                                    |
|                                 | Halessammen                                                                        |                                                                                                    |
|                                 |                                                                                    |                                                                                                    |
|                                 |                                                                                    |                                                                                                    |
|                                 |                                                                                    |                                                                                                    |
|                                 |                                                                                    |                                                                                                    |
|                                 |                                                                                    |                                                                                                    |
|                                 |                                                                                    | h.                                                                                                    |
| labor                           | ∑jaranaszonanata €                                                                 | ().<br>•                                                                                                    |
| Antong                          | ●                                                                                  | di<br>Mainta Sele D'States (300, mainta Andres A. Alagori<br>Mainta Sele D'States (300, mainta Andres A. Alagori                                                                                                    |
| Angeg                           | ⊘larestanteration<br>0<br>0<br>0<br>0<br>0<br>0<br>0<br>0<br>0<br>0<br>0<br>0<br>0 | d<br>Marina Gride to Sancer, 1993, marina Andari va Antargar S<br>Marina Gride to Sancer, 1993, marina Antaria (Marina)                                                                                                    |
| knang                           | ✓ terretures or Ø ● ■ Doran                                                        | Alamas Kita to Career 1000, resimes Kata de Andrea<br>Mannas Kita to Career 1000, resimes Kata de Andrea<br>Mannas                                                                                                    |
| Annang                          | Instatus ()                                                                        | Marrias Gote to Dater 1900, reunas Antal na Antalago 3                                                                                                    |
| Xmuq<br>Tans                    | Bacelet p                                                                          | Mannas Gold to Datam 1902, mannas hata ins Anthager, 3<br>Mannas Gold to Datam 1902, mannas hata ins Anthager, 3<br>Marinas Gold to Datam 1902, mannas hata ins Anthager, 3<br>S Statem + Gonz Jaco Gold Jaco Gold Statem + Gonz Jaco Gold Statem + Gonz Jaco Gonz Jaco Gonz Jaco |
| Array<br>* Tags<br>be           |                                                                                    | Utarnas Gride 64 Septem 1900, maines Anatura, Andegre 3                                                                                                    |
| Anarg<br>Tags<br>Tag            | Exercises                                                                          | Stannag Kela to Caser 2006, reuning Kela to Analysis<br>Mannag Kela to Caser 2006, reuning Kela<br>Mannag Kela to Caser 2006, reuning Kela<br>Statemen e case Kela Sing and deal                                                                                                    |
| Jorang<br>• Tags<br>See         |                                                                                    | La Interna Cela lo Dater 1000, memora Andre no Andregor 3<br>Mannas Cela lo Dater 1000, memora Andre no Andregor 3<br>Mannas Cela lo Dater 1000, memora Andre no Andregor 3<br>Si Songan e dess fed Sing and and                                                                                                    |

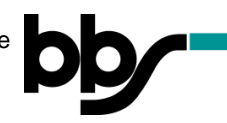

Variante 2: Auf ein vorhandenes Thema antworten

5. Wählen Sie das Thema aus, zu dem Sie einen Beitrag schreiben möchten:

Hier als Beispiel: **Testforum** 

| / Testkurs1 / Thema 1 / Diskussionsforum |                                                                        | by Suche in Foren                                                                    |
|------------------------------------------|------------------------------------------------------------------------|--------------------------------------------------------------------------------------|
| im                                       |                                                                        | 0                                                                                    |
|                                          |                                                                        |                                                                                      |
| Begonnen von                             | Antworten                                                              | Letzter Beitrag                                                                      |
| Test Schüler3                            | 0                                                                      | Test Schüler3 🖂<br>So, 17. Mai 2020, 11:15                                           |
|                                          | / Testkurs1 / Thema 1 / Diskussionsforum IM Begonnen von Test Schüler3 | / Testkurs1 / Thema 1 / Diskussionsforum<br>M Begonnen von Antworten Test Schüler3 0 |

6. Schreiben Sie Ihren Beitrag, indem Sie auf den Button "Antworten" klicken:

| Testkurs1<br>Dashboard / Meine Kurse / Testkurs1 / Thema 1 / Diskussionsforum / Testforum |                      |
|-------------------------------------------------------------------------------------------|----------------------|
| Diskussionsforum<br>Testforum                                                             | 🛆 Abonniere          |
| Anzeige in geschachtelter Form                                                            |                      |
| Hallo zusammen!                                                                           | Dauerli (k Antworten |

7. Notieren Sie Ihren Beitrag in dem Feld "Mitteilung":

| = bb               | BBS Brinkstraße 🛛 Meine Kurse 👻 Links 👻 Deutsch (de) 👻                                       | 🚽 🛕 🥔 Test Schüler2 🔍 👻 ^ |
|--------------------|----------------------------------------------------------------------------------------------|---------------------------|
| ← Al<br>Bet<br>Mit | ntwort<br>treff • Re: Testforum<br>tteilung<br>• I • • • • • • B I<br>• Themenabonnement • • | ✓ Alles einklappen        |

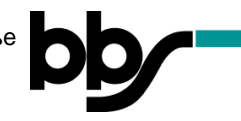

**8.** Schicken Sie Ihren Beitrag ab, indem Sie unten auf der Seite den Button "Beitrag absenden" anklicken:

| Diskussionsforum                                                                             |                                                    |                                                                      |
|----------------------------------------------------------------------------------------------|----------------------------------------------------|----------------------------------------------------------------------|
| Nestionum<br>Non Test Schlaufs - Sonntag, 17. Mai 2020, 11:15<br>Helio zusemmeni<br>Douernik |                                                    |                                                                      |
| * Anturat                                                                                    |                                                    | * Alles dividapper                                                   |
| Berrett                                                                                      | 0 Le fertiours                                     |                                                                      |
| Martin                                                                                       |                                                    |                                                                      |
| anneorg                                                                                      | • 1 n= 11 + 4= 1 = B /                             |                                                                      |
|                                                                                              | Dvlanst                                            |                                                                      |
|                                                                                              |                                                    |                                                                      |
|                                                                                              |                                                    |                                                                      |
|                                                                                              |                                                    |                                                                      |
|                                                                                              |                                                    |                                                                      |
|                                                                                              |                                                    |                                                                      |
|                                                                                              |                                                    |                                                                      |
|                                                                                              |                                                    | 1                                                                    |
|                                                                                              | Temerabonement 😜                                   |                                                                      |
| Antang                                                                                       | 0                                                  | Maximale Größe für Dateien. Sööklit, maximale Arzahl von Ankängen: S |
|                                                                                              | α                                                  |                                                                      |
|                                                                                              | Catelen                                            |                                                                      |
|                                                                                              | -                                                  |                                                                      |
|                                                                                              | · · · · · · · · · · · · · · · · · · ·              |                                                                      |
|                                                                                              | Bewegen Sia Catasen in diezes Feld (Drag and-dree) |                                                                      |
| - Tree                                                                                       |                                                    |                                                                      |
| - lags                                                                                       |                                                    |                                                                      |
| 1935                                                                                         | Karne Auswahl                                      |                                                                      |
|                                                                                              |                                                    |                                                                      |
|                                                                                              |                                                    |                                                                      |
|                                                                                              | Marring Adversaria                                 |                                                                      |
| Pfichtfalde-0                                                                                |                                                    |                                                                      |

## Hinweis:

- Es kann vorkommen, dass Forumsbeiträge (je nach Einstellung) erst mit einer Zeitverzögerung verschickt werden.
- Forumsbeiträge können nach 30 Minuten nicht mehr geändert werden.